## Registrera tid

- 1. Klicka på Tid och utlägg
- 2. Klicka sedan Daglig tidregistrering.

| Daglig tidregistrering |                                                                  |  |  |  |  |  |  |  |
|------------------------|------------------------------------------------------------------|--|--|--|--|--|--|--|
| Meny                   |                                                                  |  |  |  |  |  |  |  |
| Din anställning        | Tid<br>Daglig tidregistrering                                    |  |  |  |  |  |  |  |
| Tid och utlägg         | Fråga arbetsflöde tidrapporter     Logg arbetsflöde tidrapporter |  |  |  |  |  |  |  |
| Inköp                  |                                                                  |  |  |  |  |  |  |  |
| Projektledning         |                                                                  |  |  |  |  |  |  |  |
| Redovisning            |                                                                  |  |  |  |  |  |  |  |
| Gemensam               |                                                                  |  |  |  |  |  |  |  |
| Rapporter              |                                                                  |  |  |  |  |  |  |  |

Tidrapportering ska ske veckovis.

Fönstret för tidregistrering öppnas.

|                   |                      |                |                 |                 |              |              |       |       | _            |       |       |
|-------------------|----------------------|----------------|-----------------|-----------------|--------------|--------------|-------|-------|--------------|-------|-------|
| 🔳 Daglig tidreg   | istrering ×          |                |                 |                 |              |              |       |       |              |       |       |
|                   |                      |                |                 |                 |              |              |       |       |              |       |       |
| Tidrapport för    |                      |                |                 |                 |              |              |       |       |              |       |       |
| * Namn            | Axelsson, Kristoffer |                |                 |                 |              |              |       |       |              |       |       |
|                   | KRAX1000             | * Period       | 201602          |                 |              |              |       |       |              |       |       |
| * Datum i periode | n 2016-01-11         | Period         | 201602          |                 |              |              |       |       |              |       |       |
| * Status          | Utkast               | ✓ Normalti     | mmar            | 0,00            |              |              |       |       |              |       |       |
| Tidtrappalction   |                      |                |                 |                 |              |              |       |       |              |       |       |
| Zoom F            | rojekt Aktivitet     | Beskrivning    | Arb.typ Ob      | jekt Tidsenhet  | Mån<br>01.11 | Tis<br>01.12 | Ons   | Tor   | Fre<br>01.15 | Lör   | Sön   |
| Lägg till Ta bor  | t Kopiera            |                |                 |                 | 01-11        | 01-12        | 01-15 | 01-14 | 01-15        | 01-10 | 01-17 |
|                   |                      |                |                 |                 |              |              |       |       |              |       |       |
|                   |                      |                |                 |                 |              |              |       |       |              |       |       |
|                   |                      |                |                 |                 |              |              |       |       |              |       |       |
|                   |                      |                |                 |                 |              |              |       |       |              |       |       |
|                   |                      |                |                 |                 |              |              |       |       |              |       |       |
|                   |                      |                |                 |                 |              |              |       |       |              |       |       |
|                   |                      |                |                 |                 |              |              |       |       |              |       |       |
|                   |                      |                |                 |                 |              |              |       |       |              |       |       |
|                   |                      |                |                 |                 |              |              |       |       |              |       |       |
|                   |                      |                |                 |                 |              |              |       |       |              |       |       |
|                   |                      |                |                 |                 |              |              |       |       |              |       |       |
|                   |                      |                |                 |                 |              |              |       |       |              |       |       |
|                   |                      |                |                 |                 |              |              |       |       |              |       |       |
|                   |                      |                |                 |                 |              |              |       |       |              |       |       |
|                   |                      |                |                 |                 |              |              |       |       |              |       |       |
|                   |                      |                |                 |                 |              |              |       |       |              |       |       |
| Spara             | isa Förhandsgra      | anska utskrift | Kopiera tidrapp | ort Rensa tider | Export       |              |       |       |              |       |       |
|                   |                      |                |                 |                 |              |              |       |       |              |       |       |

Välj Datum eller Period (vecka) för tidregistrering, datum ändras med automatik till måndagen i den period (vecka) du valt.

Status ska vara utkast under tiden registrering sker.

Tryck på Lägg till

Fyll i Projekt. Börja skriv antingen projektnummer eller namn, om du inte vet exakt vad projektet heter, så dyker valbara alternativ upp.

Fyll i Aktivitet (måste alltid anges). Samma sökmöjligheter som ovan.

Fyll i objekt om det är aktuellt

Fyll i antal Timmar på de dagar du arbetat med projektet under veckan.

Lägg till nya rader för varje projekt.

Tryck Spara. Tidrapporten sparas som utkast.

| := |                                                                                    | Daglig ti | dregistrering $	imes$ | Daglig tidregist          | rering X           |             |                     |           |              |              |              |              |              |              |              |       |
|----|------------------------------------------------------------------------------------|-----------|-----------------------|---------------------------|--------------------|-------------|---------------------|-----------|--------------|--------------|--------------|--------------|--------------|--------------|--------------|-------|
|    |                                                                                    |           |                       |                           |                    |             |                     |           |              |              |              |              |              |              |              |       |
| ~  | ✓ Tidrapport för Axelsson, Kristoffer under perioden 201603 har sparats som utkast |           |                       |                           |                    |             |                     |           |              |              |              |              |              |              |              |       |
|    | Tidrapport för                                                                     |           |                       |                           |                    |             |                     |           |              |              |              |              |              |              |              |       |
|    |                                                                                    |           |                       |                           |                    |             |                     |           |              |              |              |              |              |              |              |       |
|    | Na                                                                                 | imn       | KRAX1000              | stotter                   |                    |             |                     |           |              |              |              |              |              |              |              |       |
|    | * Datum i perioden 2016-01-18                                                      |           |                       |                           |                    |             |                     |           |              |              |              |              |              |              |              |       |
|    | * Sta                                                                              | atus      | Utkast                | -                         | Normaltimmar       | 201003      | 0                   | ,00       |              |              |              |              |              |              |              |       |
|    |                                                                                    |           |                       |                           |                    |             |                     |           |              |              |              |              |              |              |              |       |
|    | Tid                                                                                | transak   | tion                  |                           |                    |             |                     |           |              |              |              |              |              |              |              |       |
|    |                                                                                    | Zoom      | Projekt               | Aktivitet                 | Beskrivning        | Arb.typ     | Objekt              | Tidsenhet | Mån<br>01-18 | Tis<br>01-19 | Ons<br>01-20 | Tor<br>01-21 | Fre<br>01-22 | Lör<br>01-23 | Sön<br>01-24 | Sum   |
|    |                                                                                    | ٩         | 10010                 | 2220 🔜                    | Exploatering       |             | 3003 🔜              | Timmar    | 4,00         | 0,00         | 0,00         | 0,00         | 2,00         | 0,00         | 0,00         | 6,00  |
| Г  | ٦                                                                                  |           | Välluv 4:22<br>90080  | Exploatering bost<br>6401 | Investeringar      |             | Entreprenad<br>3003 | Timmar    | 4.00         | 4.00         | 0.00         | 0.00         | 0.00         | 0.00         | 0.00         | 8.00  |
|    | _                                                                                  |           | 98637                 | 2972                      | Investeringar      |             | 3003                | Timmar    | 0.00         | 0.00         | 0.00         | 6.00         | 2,00         | 0.00         | 0.00         | 8.00  |
|    |                                                                                    |           | 9079                  | 6400                      | -<br>Investeringar |             |                     | Timmar    | 0,00         | 0,00         | 0,00         | 0,00         | 3,00         | 0,00         | 0,00         | 3,00  |
| 3  | Σ                                                                                  |           |                       |                           |                    |             |                     |           | 8,00         | 4,00         | 0,00         | 6,00         | 7,00         | 0,00         | 0,00         | 25,00 |
|    | Lägg                                                                               | g till T  | a bort Kopiera        |                           |                    |             |                     |           |              |              |              |              |              |              |              |       |
|    |                                                                                    |           |                       |                           |                    |             |                     |           |              |              |              |              |              |              |              |       |
|    |                                                                                    |           |                       |                           |                    |             |                     |           |              |              |              |              |              |              |              |       |
|    |                                                                                    |           |                       |                           |                    |             |                     |           |              |              |              |              |              |              |              |       |
|    |                                                                                    |           |                       |                           |                    |             |                     |           |              |              |              |              |              |              |              |       |
|    |                                                                                    |           |                       |                           |                    |             |                     |           |              |              |              |              |              |              |              |       |
|    |                                                                                    |           |                       |                           |                    |             |                     |           |              |              |              |              |              |              |              |       |
|    |                                                                                    |           |                       |                           |                    |             |                     |           |              |              |              |              |              |              |              |       |
|    |                                                                                    |           |                       |                           |                    |             |                     |           |              |              |              |              |              |              |              |       |
|    |                                                                                    |           |                       |                           |                    |             |                     |           |              |              |              |              |              |              |              |       |
|    |                                                                                    |           |                       |                           |                    |             |                     |           |              |              |              |              |              |              |              |       |
|    | Spa                                                                                | ira       | Rensa Förh            | andsgranska utsk          | rift Kopie         | era tidrapp | oort Rensa t        | iden Ex   | port         |              |              |              |              |              |              |       |

Fälthjälp Det finns dessutom fälthjälp till både Projekt, Aktivitet och Objekt. Här finns ytterligare sökmöjligheter.

Tryck F) eller klicka på den blå rutan bredvid aktuella fältet för att komma till fälthjälp.

| Fälthjälp |   |  |
|-----------|---|--|
| 1         | ρ |  |

| -<br>älthiälp                                                                                                    |                                                                                                    |                                   |                                                                                                    |                                      |                                                                                  |
|----------------------------------------------------------------------------------------------------|----------------------------------------------------------------------------------------------------|-----------------------------------|----------------------------------------------------------------------------------------------------|--------------------------------------|----------------------------------------------------------------------------------|
| annjanp                                                                                                    |                                                                                                    |                                   |                                                                                                    |                                      |                                                                                  |
| Sökkriterier                                                                                                    |                                                                                                    |                                   |                                                                                                    |                                      |                                                                                  |
|                                                                                                    |                                                                                                    |                                   |                                                                                                    |                                      |                                                                                  |
|                                                                                                    |                                                                                                    |                                   |                                                                                                    |                                      |                                                                                  |
| -                                                                                                    |                                                                                                    |                                   |                                                                                                    |                                      |                                                                                  |
|                                                                                                    |                                                                                                    |                                   |                                                                                                    |                                      |                                                                                  |
|                                                                                                    | ad                                                                                                    |                                   |                                                                                                    |                                      |                                                                                  |
|                                                                                                    |                                                                                                    |                                   |                                                                                                    |                                      |                                                                                  |
|                                                                                                    |                                                                                                    |                                   |                                                                                                    |                                      |                                                                                  |
| Sök                                                                                                    |                                                                                                    |                                   |                                                                                                    |                                      |                                                                                  |
|                                                                                                    |                                                                                                    |                                   |                                                                                                    |                                      |                                                                                  |
|                                                                                                    |                                                                                                    |                                   |                                                                                                    | ( <del>~</del> )                     |                                                                                  |
| Projel                                                                                                    | ct                                                                                                    | Beskrivning                       | Projektleda                                                                                                    | are (T)                              | Kuno                                                                             |
|                                                                                                    |                                                                                                    |                                   |                                                                                                    |                                      |                                                                                  |
|                                                                                                    |                                                                                                    |                                   |                                                                                                    |                                      |                                                                                  |
| Ctäna                                                                                                    |                                                                                                    |                                   |                                                                                                    |                                      |                                                                                  |
| Stang                                                                                                    |                                                                                                    |                                   |                                                                                                    |                                      |                                                                                  |
| Stang                                                                                                    |                                                                                                    |                                   |                                                                                                    |                                      |                                                                                  |
| Stang                                                                                                    |                                                                                                    |                                   |                                                                                                    |                                      |                                                                                  |
|                                                                                                    | - VI VT                                                                                                    | 201601                            |                                                                                                    |                                      |                                                                                  |
|                                                                                                    | VI 07                                                                                                    | 201801                            |                                                                                                    |                                      |                                                                                  |
| älthjälp                                                                                                    | 04.07                                                                                                    | 201801                            |                                                                                                    | -                                    | _                                                                                |
| älthjälp                                                                                                    |                                                                                                    | 201601                            |                                                                                                    | -                                    | _                                                                                |
| älthjälp<br>Sökkriterier                                                                                                    | . 01 07                                                                                                    | 201801                            |                                                                                                    | -                                    |                                                                                  |
| älthjälp<br>Sökkriterier                                                                                                    | . 04. 07                                                                                                    | 201601                            |                                                                                                    |                                      |                                                                                  |
| älthjälp<br>Sökkriterier                                                                                                    |                                                                                                    | 201601                            |                                                                                                    |                                      |                                                                                  |
| älthjälp<br>Sökkriterier                                                                                                    |                                                                                                    | 201801                            |                                                                                                    |                                      |                                                                                  |
| älthjälp<br>Sökkriterier<br>väl⁺<br>× Avancerad                                                                                                    |                                                                                                    | 201801                            |                                                                                                    |                                      |                                                                                  |
| älthjälp<br>Sökkriterier<br>väl*                                                                                                    |                                                                                                    | 201801                            |                                                                                                    |                                      |                                                                                  |
| älthjälp<br>Sökkriterier<br>väl*<br>× Avancerad                                                                                                    |                                                                                                    | 201601                            |                                                                                                    |                                      |                                                                                  |
| älthjälp<br>Sökkriterier<br>väl*<br>× Avancerad                                                                                                    |                                                                                                    | 201601                            |                                                                                                    |                                      |                                                                                  |
| älthjälp<br>Sökkriterier<br>väl⁺<br>≈ Avancerad<br>Sök                                                                                                    |                                                                                                    | 201601                            |                                                                                                    |                                      |                                                                                  |
| älthjälp<br>Sökkriterier<br>väi⁺<br>× Avancerad<br>Sök<br>Projekt                                                                                                    |                                                                                                    | Beskrivning                       | Projektledare (T)                                                                                                    |                                      | Kund (T)                                                                         |
| Stang       "älthjälp       Sökkriterier       väl"       * Avancerad       Sök       Projekt                                                                                                    |                                                                                                    | Beskrivning                       | Projektledare (T)                                                                                                    |                                      | Kund (T)                                                                         |
| älthjälp<br>Sökkriterier<br>väl*                                                                                                    | Viilluv 4:22                                                                                                    | Beskrivning                       | Projektledare (T)<br>Axelsson, Kristoffer                                                                                                    | Stadsl                               | Kund (T)<br>edningsförvaltningen                                                 |
| Stang   Sithjälp   Sökkriterier   väl*   ×äl*   Sök   Projekt   10010   10201                                                                                                    | Valuv 4:22<br>Väla östra länken                                                                                               | Beskrivning                       | Projektledare (T)<br>Axelsson, Kristoffer<br>Holmqvist, Marie                                                                                                    | Stadsl                               | Kund (T)<br>edningsförvaltningen<br>edningsförvaltningen                         |
| Stang<br>Stang<br>Stang<br>Sithjälp<br>Sökkriterier<br>väl*<br>× Avancerad<br>Sök<br>Projekt<br>10010<br>10201<br>10202                                                                                             | Välluv 4:22<br>Väla östra länken<br>Väla 1:4                                                                                  | Beskrivning                       | Projektledare (T)<br>Axelsson, Kristoffer<br>Holmqvist, Marie<br>Glittersten, Anna                                                                                                    | Stadsl<br>Stadsl<br>Stadsl<br>Stadsl | Kund (T)<br>edningsförvaltningen<br>edningsförvaltningen<br>edningsförvaltningen |
| Stang       "älthjälp       Sökkriterier       väl"       × Avancerad       Sök       Projekt       10010       10201       10202       17305                                                                       | Välluv 4:22<br>Väla östra länken<br>Väla 1:4<br>Välinge 13:1 H10                                                              | Beskrivning                       | Projektledare (T)<br>Axelsson, Kristoffer<br>Holmqvist, Marie<br>Glittersten, Anna<br>Rizell, Malin                                                                                        | Stadsl<br>Stadsl<br>Stadsl           | Kund (T)<br>edningsförvaltningen<br>edningsförvaltningen<br>edningsförvaltningen |
| Stang<br>Stang<br>Siteng<br>Sökkriterier<br>väl*<br>× Avancerad<br>Sök<br>Projekt<br>10010<br>10201<br>10202<br>17305<br>18001                                                                                      | Välluv 4:22<br>Välluv 4:22<br>Väla östra länken<br>Väla 1:4<br>Välinge 13:1 H10<br>Välluv 14:1 1916/20                        | Beskrivning                       | Projektledare (T)<br>Axelsson, Kristoffer<br>Holmqvist, Marie<br>Glittersten, Anna<br>Rizell, Malin<br>Olsson, Agneta                                                                      | Stadsl<br>Stadsl<br>Stadsl           | Kund (T)<br>edningsförvaltningen<br>edningsförvaltningen<br>edningsförvaltningen |
| Sitking         Fälthjälp         Sökkriterier         väl*         × Avancerad         Sök         Projekt         10010         10201         10202         17305         18001         18019         20060       | Välluv 4:22<br>Välluv 4:22<br>Väla östra länken<br>Väla 1:4<br>Välinge 13:1 H10<br>Välluv 14:1 1916/20<br>Väla 7:4 Väla södra | Beskrivning 009 681/2011 30% D40% | Projektledare (T)<br>Axelsson, Kristoffer<br>Holmqvist, Marie<br>Glittersten, Anna<br>Rizell, Malin<br>Olsson, Agneta<br>Olsson, Agneta                                                    | Stadsl<br>Stadsl<br>Stadsl           | Kund (T)<br>edningsförvaltningen<br>edningsförvaltningen<br>edningsförvaltningen |
| Stang         älthjälp         Sökkriterier         väl*         × Avancerad         Sök         Projekt         10010         10201         10202         7305         18001         8019         0060         079 | Välluv 4:22<br>Väla östra länken<br>Väla 1:4<br>Välluv 14:1 1916/20<br>Väla 7:4 Väla södra<br>Väluv 4:22 Väla södra           | Beskrivning 009 681/2011 30% D40% | Projektledare (T)<br>Axelsson, Kristoffer<br>Holmqvist, Marie<br>Glittersten, Anna<br>Rizell, Malin<br>Olsson, Agneta<br>Olsson, Agneta<br>Kolbjörnsen, Christopher<br>Axelsson Kristoffer | Stadsl<br>Stadsl<br>Stadsl           | Kund (T)<br>edningsförvaltningen<br>edningsförvaltningen<br>edningsförvaltningen |

Skriv in nummer eller text för det projekt som tid ska registreras på och tryck sök. (Om du inte skriver in något alls och trycker sök får du fram samtliga projekt som finns.)

Välj sedan det projekt du vill använda genom att klicka på det.

Sökning kan även ske på Projektledare

15. Ändra status till Klar när veckan är färdigregistrerad.

16. Tryck på Spara.

17. Tidrapporten går iväg för godkännande/beslutsattest.

Kopiera tid Kopiera tidrapport från tidigare vecka genom att klicka på Kopiera tidrapport i knappraden nederst i fönstret.

| Spara Rensa | Rensa Förhandsgranska utskrift | Kopiera tidrapport Rensa tiden | Export |
|-------------|--------------------------------|--------------------------------|--------|

Klicka på knappen Kopiera tidrapport.

|                    |          | × |
|--------------------|----------|---|
| Kopiera tidrapport |          |   |
|                    |          |   |
| Period             |          |   |
| Period             | 201601 - |   |
| Rensa tiden        |          |   |
| OK Avbryt          |          |   |

Välj den vecka du vill kopiera.

Välj om du vill rensa tiden eller inte.